## VIVID GLOBAL INDUSTRIES LIMITED

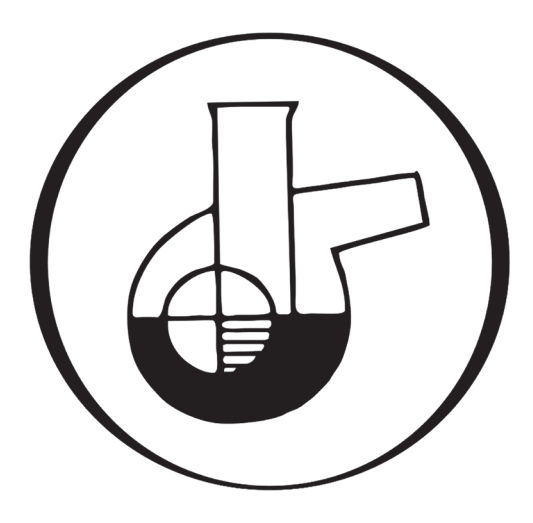

# 36<sup>th</sup> Annual Report 2022-23

| BOARD OF DIRECTORS:         |                        |  |  |
|-----------------------------|------------------------|--|--|
| SHRI. SUMISH S.MODY         | MANAGING DIRECTOR      |  |  |
| SMT. MEENA SUMISH MODY      | NON EXECUTIVE DIRECTOR |  |  |
| SHRI. MITEN S. MODY         | WHOLE-TIME DIRECTOR    |  |  |
| SHRI. MAHESH SHIVRAM GHARAT | INDEPENDENT DIRECTOR   |  |  |
| SHRI. NITIN ANANT ZUJAM     | INDEPENDENT DIRECTOR   |  |  |
| SHRI. NAINESH DESAI         | INDEPENDENT DIRECTOR   |  |  |

## **CHIEF FINANCIAL OFFICER**

SHRI SUMIRAN SUMISH MODY (Appointed as on 01.08.2023) SHRI. SUDHIR M. MODY (Upto 01.08.2023)

## COMPANY SECRETARY:

SMT. NILAM PRADEEP BAJORIA

## BANKERS:

KOTAK MAHINDRA BANK LIMITED 178/181, BHABHA BUILDING, OPP. GANGA JAMUNA THEATRE, TARDEO ROAD, MUMBAI - 400007

## AUDITORS:

M/s. K.M.KAPADIA & ASSOCIATES, SHOP NO. 49, 1ST FLOOR, ASHOKA SHOPPING CENTRE, L. T. MARG, MUMBAI - 400001

## **INTERNAL AUDITOR:**

SHRI. SHAILESH PALSULE DESAI (For FY 2022-2023) SHRI. MIHIR PORIA (For FY 2023-2024)

## SECRETARIAL AUDITOR:

PANKAJ S DESAI COMPANY SECRETARY IN PRACTICE.

## **REGISTERED OFFICE:**

D-21/1, M.I.D.C., TARAPUR, VIA BOISAR, DIST. PALGHAR - 401506, MAHARASHTRA

## ADMINISTRATIVE OFFICE:

C/o. SUMICHEM CORPORATION, 1-D, DHANNUR BUILDING, SIR. P.M.ROAD, FORT, MUMBAI - 400001

EMAIL ID : info@vividglobalinds.com WEBSITE URL : www.vividglobalinds.com

**REGISTRAR & SHARE TRANSFER AGENTS: REGD. OFFICE & INVESTOR RELATION CENTRE:** LINK INTIME INDIA PVT. LTD. C 101, 247 PARK, L B S MARG, VIKHROLI WEST, MUMBAI - 400083.

## PERFORMANCE HIGHLIGHTS

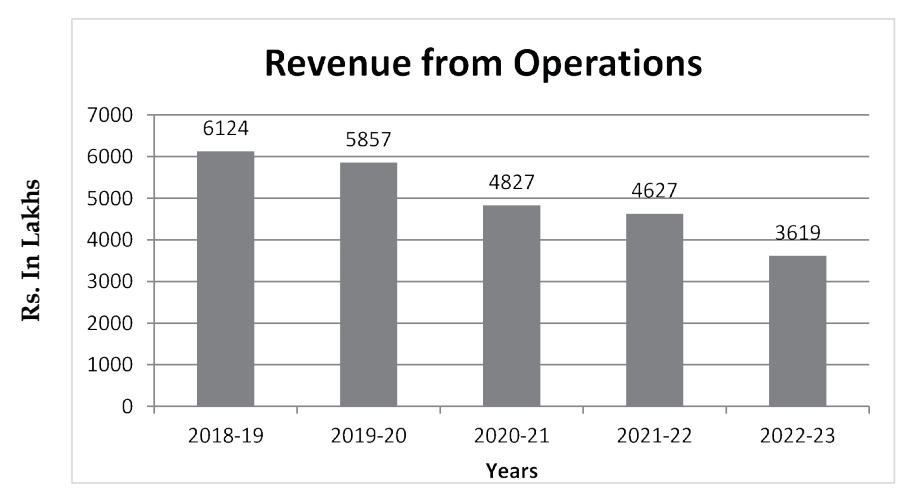

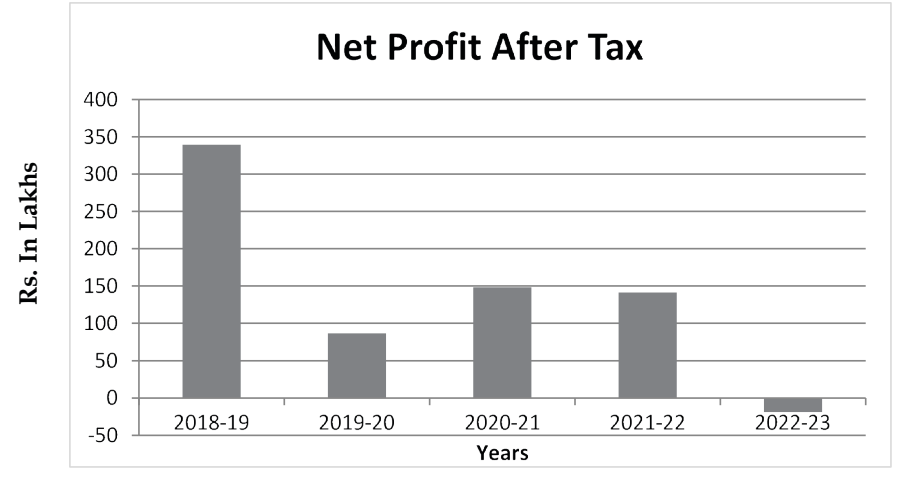

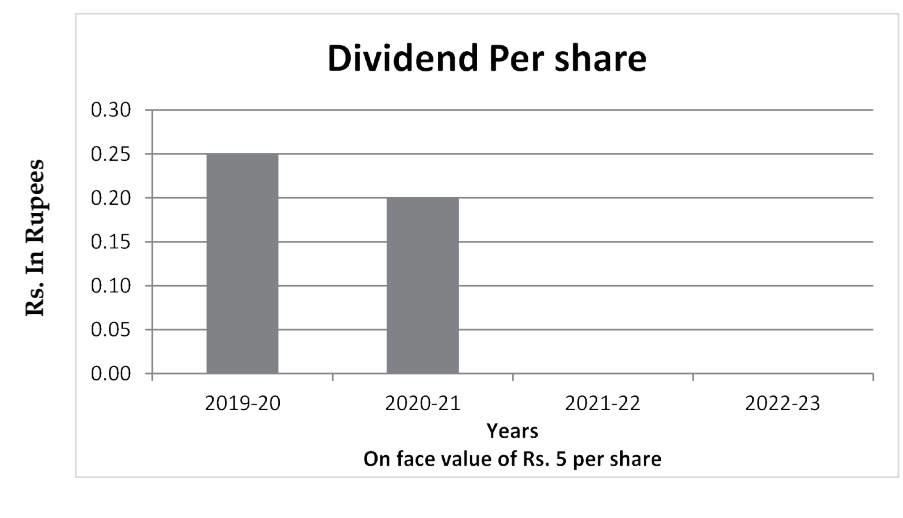

## NOTICE

NOTICE is hereby given that the Thirty Sixth Annual General Meeting (AGM) of the Members of Vivid Global Industries Limited will be held on Friday, the 29<sup>th</sup> September, 2023 at 11.00 a.m. through Video Conferencing (VC) or Other Audio Visual Means (OAVM) to transact the following business:

## **ORDINARY BUSINESS:**

- To receive, consider and adopt the Audited Balance Sheet of the Company as at 31<sup>st</sup> March, 2023 and Profit and Loss Account for the Year ended on that date together with the Reports of Directors' and Auditors' thereon.
- 2. To appoint Director in place of Shri Miten Sudhir Mody (DIN: 02422219) who retires by rotation and being eligible offers him for re-appointment.

## SPECIAL BUSINESS:

3. To consider and, if thought fit, to pass with or without modification(s), the following resolution as a Special Resolution:

"RESOLVED THAT pursuant to provisions of Sections 149, 152 and other applicable provisions, if any, of Companies Act, 2013 ('Act') and Companies (Appointment & Qualification of Directors) Rules, 2014 ('Rules'), including any statutory modification(s) or re-enactment thereof read with Schedule IV of the Act and applicable regulations, if any of the SEBI (Listing Obligations and Disclosure Requirements) Regulations, 2015 as amended, ("LODR"), and based on the recommendation of Nomination and Remuneration Committee, Shri. Mahesh Shivram Gharat (DIN 08272531) who qualifies for being appointed as an Independent Director and in respect of whom the Company has received a notice in writing under Section 160 of the Act from a member proposing his candidature for the office of Director, be and is hereby appointed as Non-Executive Independent Director of the Company to hold office for a period of five years with effect from 02nd November, 2023 to 01<sup>st</sup> November, 2028 and that he shall not be liable to retire by rotation.

RESOLVED FURTHER THAT the Board of Directors of the Company be and is hereby authorized to do all acts and take all such steps as may be necessary, proper or expedient to give effect to this resolution."

4. To consider and, if thought fit, to pass with or without modification(s), the following resolution as a Special Resolution:

"RESOLVED THAT pursuant to provisions of Sections 149, 152 and other applicable provisions, if any, of Companies Act, 2013 ('Act') and Companies (Appointment & Qualification of Directors) Rules, 2014 ('Rules'), including any statutory modification(s) or re-enactment thereof read with Schedule IV of the Act and applicable regulations, if any of the SEBI (Listing Obligations and Disclosure Requirements) Regulations, 2015 as amended, ("LODR"),

and based on the recommendation of Nomination and Remuneration Committee, Shri. Nitin Anant Zujam (DIN 08272546) who qualifies for being appointed as an Independent Director and in respect of whom the Company has received a notice in writing under Section 160 of the Act from a member proposing his candidature for the office of Director, be and is hereby appointed as Non-Executive Independent Director of the Company to hold office for a period of five years with effect from 02nd November, 2023 to 01<sup>st</sup> November, 2028 and that he shall not be liable to retire by rotation.

RESOLVED FURTHER THAT the Board of Directors of the Company be and is hereby authorized to do all acts and take all such steps as may be necessary, proper or expedient to give effect to this resolution."

## **REGISTERED OFFICE**

## For and on behalf of the Board

D-21/1 M.I.D.C., Tarapur, Via Boisar, Dist.Palghar – 401506, Maharashtra

> Sd/-SUMISH S. MODY MANAGING DIRECTOR DIN: 00318652

Dated: 01.08.2023

## NOTES:

 In view of the ongoing COVID-19 pandemic and pursuant to General Circular No. 14/2020 dated April 8, 2020, General Circular No. 17/2020 dated April 13, 2020, General Circular No. 20/2020 dated May 5, 2020, General Circular No. 02/2021 dated January 13, 2021, General Circular No. 21/2021 dated December 14, 2021 and all other relevant circulars issued by the Ministry of Corporate Affairs (collectively referred to as 'MCA Circulars'), the Company is convening the 36<sup>th</sup> AGM through Video Conferencing ('VC') or Other Audio-Visual Means ('OAVM'), without the physical presence of the Members.

The Company has appointed National Securities Depository Limited (NSDL) to provide electronic voting facility and video conferencing facility for the AGM.

Members attending the AGM through VC/OAVM shall be counted for the purpose of reckoning the quorum under Section 103 of the Act.

- 2. Pursuant to the Circular No. 14/2020 dated April 08, 2020, issued by the Ministry of Corporate Affairs, the facility to appoint proxy to attend and cast vote for the members is not available for this AGM. However, the Body Corporates are entitled to appoint authorized representatives to attend the AGM through VC/OAVM and participate thereat and cast their votes through e-voting.
- 3. The Members can join the AGM in the VC/OAVM mode 15 minutes before and after the scheduled time of the commencement of the Meeting by following the procedure mentioned in the Notice. The facility of participation at the AGM through VC/OAVM will be made available for 1000 members on first come first served basis. This will not include large Shareholders (Shareholders holding 2% or more shareholding), Promoters, Institutional Investors, Directors, Key Managerial Personnel, the Chairpersons of the Audit Committee, Nomination and Remuneration Committee and Stakeholders Relationship Committee, Auditors etc. who are allowed to attend the AGM without restriction on account of first come first served basis.
- 4. Pursuant to the provisions of Section 108 of the Companies Act, 2013 read with Rule 20 of the Companies (Management and Administration) Rules, 2014 (as amended) and Regulation 44 of SEBI (Listing Obligations & Disclosure Requirements) Regulations 2015 (as amended), and the Circulars issued by the Ministry of Corporate Affairs dated April 08, 2020, April 13, 2020 and May 05, 2020 the Company is providing facility of remote e-Voting to its Members in respect of the business to be transacted at the AGM. For this purpose, the Company has entered into an agreement with National Securities Depository Limited (NSDL) for facilitating voting through electronic means, as the authorized agency. The facility of casting votes by a member using remote e-Voting system as well as venue voting on the date of the AGM will be provided by NSDL.
- 5. The statement of material facts pursuant to Section 102 of the Companies Act, 2013 in respect of the businesses under item no. 3 & 4 of the Notice to be transacted at the AGM is annexed hereto.
- 6. The Register of Members and Transfer Books of the company will remain closed from 23.09.2023 to 29.09.2023 (Both days inclusive).
- 7. Members desiring to seek any further information or clarification on the Annual Accounts or operations of the Company at the meeting are requested to send their queries so as to reach the Registered Office at least 10 days in advance of the date of meeting to enable the management to keep the information ready.
- 8. Members are requested to notify immediately any change in their address to the Company's Registrar and Share Transfer Agents M/s. Link Intime India Pvt. Ltd., C 101, 247 Park, L B S Marg, Vikhroli West, Mumbai 400083.
- **9.** (a) Members desirous of receiving Notices and/or documents from the Company through the electronic mode are urged to update their email addresses with their Depository Participants, where shares are held in electronic form and to the Share department of the Company/Share Transfer Agents where shares are held in physical form.

- (b) Email Addresses of Members are advised to the Share Department of the Company/Share Transfer Agents where shares are held in physical mode or registered with Depositories where shares are held in the electronic mode will be deemed to be the Member's registered Email address for serving Company documents/notices as per provisions of the Act and the instructions of the Ministry of Corporate Affairs. Members intending to refresh/update their email addresses should do so as soon as possible.
- **10.** Members holding shares, in physical form, in identical order of names in more than one Folio, are requested to write to the Share Department of the Company/Share Transfer Agents enclosing the relevant Share Certificates requesting consolidation of such folios into one folio.
- Members holding shares in physical form are requested to consider converting their holding to dematerialized form to eliminate all risks associated with physical shares. Members can contact the Company's Registrar and Transfer Agents, Link Intime India Pvt. Ltd. for assistance in this regard.
- 12. As per the provisions of the Act, the facility for making nominations is available to individuals holding shares in the company. The Nomination Form-2B, prescribed by the Government for the purpose, can be obtained from the Share Department of the Company / Share Transfer Agent.
- 13. The aforesaid MCA Circulars and SEBI Circulars has exempted companies from sending Annual Reports in physical mode. Accordingly, an electronic copy of the Annual Report is being sent to all the Members holding shares in dematerialized mode and whose e-mail addresses are available with the Depository Participant(s) as well as to all the Members holding shares in physical mode whose e-mail addresses are registered with the Company/ RTA for communication purposes. Procedure for obtaining the Annual Report, AGM notice as well as electronic voting (e-voting) instructions for Members whose e-mail addresses are not registered with the depositories or with RTA is provided herein and also available on the website of the Company. The Annual report is also available on the Company's website <a href="https://vividglobalinds.com/website">https://vividglobalinds.com/website of the Stock Exchange i.e. BSE Limited <a href="https://www.bseindia.com/">https://www.bseindia.com/</a> and the website of NSDL (agency for providing the Remote e-Voting facility) i.e. <a href="https://www.bseindia.com/">https://www.bseindia.com/</a>.

In view of the exemptions provided, no physical or hard copies of the Notice and the Annual Report will be sent to the shareholders who have not registered their e-mail addresses with the Company/RTA as well as to those specifically requesting for physical copy of the documents.

Members holding shares in electronic form who have registered/not registered their e-mail address, mobile number, address and bank details may please contact and validate/update their details with the Depository Participant.

- 14. Additional information pursuant to SEBI (Listing Obligations and Disclosure Requirements) Regulations, 2015 and Secretarial Standards on General Meetings in respect of the Directors seeking appointment/re-appointment at the AGM is furnished and forms part of the Notice. The Directors have furnished the requisite consents/declarations for their appointment/re-appointment.
- 15. In line with the Ministry of Corporate Affairs (MCA) Circular No. 17/2020 dated April 13, 2020, the Notice calling the AGM has been uploaded on the website of the Company at www.vividglobalinds.com. The Notice can also be accessed from the websites of the Stock Exchanges i.e. BSE Limited at www.bseindia.com respectively and the AGM Notice is also available on the website of NSDL (agency for providing the Remote e-Voting facility) i.e. www. evoting.nsdl.com.

**16.** AGM has been convened through VC/OAVM in compliance with applicable provisions of the Companies Act, 2013 read with MCA Circular No. 14/2020 dated April 08, 2020 and MCA Circular No. 17/2020 dated April 13, 2020, MCA Circular No. 20/2020 dated May 05, 2020 and MCA Circular No. 2/2021 dated January 13, 2021.

17. Voting through Electronic Means (E-Voting):

THE INSTRUCTIONS FOR MEMBERS FOR REMOTE E-VOTING AND JOINING GENERAL MEETING ARE AS UNDER:-

The remote e-voting period begins on Tuesday, the 26.09.2023 (9.00 a.m.) and ends on Thursday, the 28.09.2023. The voting by electronic means shall not be allowed beyond 5.00 p.m. on 28.09.2023. During the e-voting period, Members/Beneficial Owners of the Company, holding shares either in physical or dematerialized form, as on end of the day of business hours 22.09.2023 will be eligible to cast their vote electronically. Once the vote on a resolution is cast by the shareholder, it cannot be changed subsequently. The remote e-voting module shall be disabled by NSDL for voting thereafter.

Pankaj S. Desai, Practicing Company Secretaries, has been appointed as Scrutinizer having their office at 5/14, Malad C.H.S., Opp. Saraf Hall, Poddar Park, Malad (East), Mumbai – 400097, to scrutinize the e-voting process in a fair and transparent manner.

The Scrutinizer shall within a period not exceeding three (3) working days from the conclusion of the e-voting period unblock the votes in the presence of at least two (2) witnesses not in the employment of the Company and make a Scrutinizer's Report of the votes cast in favour or against, if any, forthwith to the Chairman of the Company.

The Results shall be declared within forty eight hours from the conclusion of the AGM of the Company. The Results declared along with the Scrutinizer's Report shall be placed on the Company's website <u>www.vividglobalinds.com</u> and on the website of NSDL within two(2) days of passing of the resolutions at the AGM of the Company and communicated to BSE Limited (BSE) accordingly.

## How do I vote electronically using NSDL e-Voting system?

The way to vote electronically on NSDL e-Voting system consists of "Two Steps" which are mentioned below:

## Step 1: Access to NSDL e-Voting system

A) Login method for e-Voting and joining virtual meeting for Individual shareholders holding securities in demat mode

In terms of SEBI circular dated December 9, 2020 on e-Voting facility provided by Listed Companies, Individual shareholders holding securities in demat mode are allowed to vote through their demat account maintained with Depositories and Depository Participants. Shareholders are advised to update their mobile number and email Id in their demat accounts in order to access e-Voting facility.

Login method for Individual shareholders holding securities in demat mode is given below:

| Type of shareholders                                                      | Login Method                                                                                                    |
|---------------------------------------------------------------------------|----------------------------------------------------------------------------------------------------|
| Individual Shareholders<br>holding securities in<br>demat mode with NSDL. | 1. Existing IDeAS user can visit the e-Services website of NSDL Viz. <u>https://eservices.nsdl.com</u> either on a Personal Computer or on a mobile. On the e-Services home page click on the "Beneficial Owner" icon under "Login" which is available under 'IDeAS' section , this will prompt you to enter your existing User ID and Password. After successful authentication, you will be able to see e-Voting services under Value added services. Click on "Access to e-Voting" under e-Voting services and you will be able to see e-Voting page. Click on company name or e-Voting service provider i.e. NSDL and you will be re-directed to e-Voting website of NSDL for casting your vote during the remote e-Voting period or joining virtual meeting & voting during the meeting. |
|                                                                           | <ol> <li>If you are not registered for IDeAS e-Services, option to register is available at <u>https://</u><br/><u>eservices.nsdl.com</u>. Select "<b>Register Online for IDeAS Portal</b>" or click at <u>https://</u><br/>eservices.nsdl.com/SecureWeb/IdeasDirectReg.isp</li> </ol>                                                                                                    |

|                                                                                                    | 1                                                                                                    |  |
|----------------------------------------------------------------------------------------------------|----------------------------------------------------------------------------------------------------|--|
|                                                                                                    | <ul> <li>3. Visit the e-Voting website of NSDL. Open web browser by typing the following URL: <u>https://www.evoting.nsdl.com/</u> either on a Personal Computer or on a mobile. Once the home page of e-Voting system is launched, click on the icon "Login" which is available under 'Shareholder/Member' section. A new screen will open. You will have to enter your User ID (i.e. your sixteen digit demat account number hold with NSDL), Password/ OTP and a Verification Code as shown on the screen. After successful authentication, you will be redirected to NSDL Depository site wherein you can see e-Voting page. Click on company name or e-Voting service provider i.e. NSDL and you will be redirected to e-Voting website of NSDL for casting your vote during the remote e-Voting period or joining virtual meeting &amp; voting during the meeting.</li> <li>4. Shareholders/Members can also download NSDL Mobile App "NSDL Speede" facility by scanning the QR code mentioned below for seamless voting experience.</li> <li>NSDL Mobile App is available on</li> <li>App Store</li> <li>Google Play</li> </ul>                                                                                                    |  |
| Individual Shareholders<br>holding securities in<br>demat mode with CDSL                                           | <ol> <li>Existing users who have opted for Easi / Easiest, they can login through their user id<br/>and password. Option will be made available to reach e-Voting page without any further<br/>authentication. The URL for users to login to Easi / Easiest are<u>https://web.cdslindia.com/<br/>myeasi/home/login</u> or <u>www.cdslindia.com</u> and click on New System Myeasi.</li> <li>After successful login of Easi/Easiest the user will be also able to see the E Voting Menu.<br/>The Menu will have links of <b>e-Voting service provider i.e. NSDL</b>. Click on <b>NSDL</b> to cast<br/>your vote.</li> <li>If the user is not registered for Easi/Easiest, option to register is available at <u>https://web.<br/>cdslindia.com/myeasi/Registration/EasiRegistration</u></li> <li>Alternatively, the user can directly access e-Voting page by providing demat Account<br/>Number and PAN No. from a link in <u>www.cdslindia.com</u> home page. The system will<br/>authenticate the user by sending OTP on registered Mobile &amp; Email as recorded in<br/>the demat Account. After successful authentication, user will be provided links for the<br/>respective ESP i.e. <b>NSDL</b> where the e-Voting is in progress.</li> </ol> |  |
| Individual Shareholders<br>(holding securities in<br>demat mode) login<br>through their depository<br>participants | You can also login using the login credentials of your demat account through your Depository<br>Participant registered with NSDL/CDSL for e-Voting facility. upon logging in, you will be<br>able to see e-Voting option. Click on e-Voting option, you will be redirected to NSDL/CDSL<br>Depository site after successful authentication, wherein you can see e-Voting feature. Click<br>on company name or e-Voting service provider i.e. NSDL and you will be redirected to<br>e-Voting website of NSDL for casting your vote during the remote e-Voting period or joining<br>virtual meeting & voting during the meeting.                                                                                                    |  |

Important note: Members who are unable to retrieve User ID/ Password are advised to use Forget User ID and Forget Password option available at abovementioned website.

Helpdesk for Individual Shareholders holding securities in demat mode for any technical issues related to login through Depository i.e. NSDL and CDSL.

| Login type                                                         | Helpdesk details                                                                                                    |
|--------------------------------------------------------------------|----------------------------------------------------------------------------------------------------|
| Individual Shareholders holding securities in demat mode with NSDL | Members facing any technical issue in login can contact NSDL helpdesk<br>by sending a request at <u>evoting@nsdl.co.in</u> or call at toll free no.: 1800<br>1020 990 and 1800 22 44 30  |
| Individual Shareholders holding securities in demat mode with CDSL | Members facing any technical issue in login can contact CDSL helpdesk<br>by sending a request at <u>helpdesk.evoting@cdslindia.com</u> or contact at<br>022- 23058738 or 022-23058542-43 |

## B) Login Method for e-Voting and joining virtual meeting for shareholders other than Individual shareholders holding securities in demat mode and shareholders holding securities in physical mode.

## How to Log-in to NSDL e-Voting website?

- 1. Visit the e-Voting website of NSDL. Open web browser by typing the following URL: <u>https://www.evoting.nsdl.com/</u> either on a Personal Computer or on a mobile.
- 2. Once the home page of e-Voting system is launched, click on the icon "Login" which is available under 'Shareholder/ Member' section.
- 3. A new screen will open. You will have to enter your User ID, your Password/OTP and a Verification Code as shown on the screen.

Alternatively, if you are registered for NSDL eservices i.e. IDEAS, you can log-in at https://eservices.nsdl.com/ with your existing IDEAS login. Once you log-in to NSDL eservices after using your log-in credentials, click on e-Voting and you can proceed to Step 2 i.e. Cast your vote electronically.

4. Your User ID details are given below :

| Manner of holding shares i.e. Demat (NSDL or CDSL) or Physical | Your User ID is:                                                                                                    |
|----------------------------------------------------------------|----------------------------------------------------------------------------------------------------|
| a) For Members who hold shares in demat account with NSDL.     | 8 Character DP ID followed by 8 Digit Client ID<br>For example if your DP ID is IN300*** and Client ID is<br>12****** then your user ID is IN300***12*****.     |
| b) For Members who hold shares in demat account with CDSL.     | 16 Digit Beneficiary ID<br>For example if your Beneficiary ID is 12************************************                                                         |
| c) For Members holding shares in Physical Form.                | EVEN Number followed by Folio Number registered<br>with the company<br>For example if folio number is 001*** and EVEN is<br>101456 then user ID is 101456001*** |

- 5. Password details for shareholders other than Individual shareholders are given below:
  - a) If you are already registered for e-Voting, then you can user your existing password to login and cast your vote.
  - b) If you are using NSDL e-Voting system for the first time, you will need to retrieve the 'initial password' which was communicated to you. Once you retrieve your 'initial password', you need to enter the 'initial password' and the system will force you to change your password.
  - c) How to retrieve your 'initial password'?
    - (i) If your email ID is registered in your demat account or with the company, your 'initial password' is communicated to you on your email ID. Trace the email sent to you from NSDL from your mailbox. Open the email and open the attachment i.e. a .pdf file. Open the .pdf file. The password to open the .pdf file